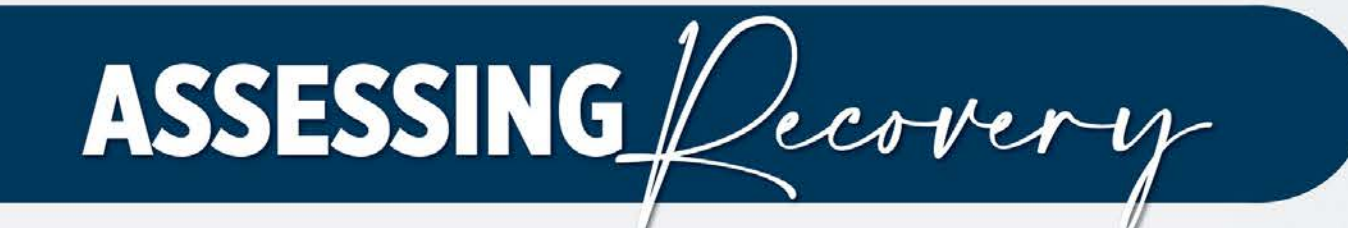

## **ECONOMIC INJURY DISASTER LOANS** FOR THE TRAVEL AND TOURISM INDUSTRY

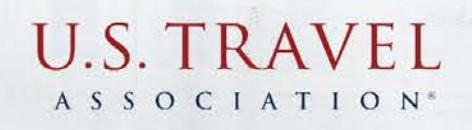

# TREON GLENN

Senior Director, Government Relations U.S. Travel Association

U.S. TRAVEL

## PATRICK KELLEY NICOLA MONTAGNA

Associate Administrator for the Office of Capital Access Special Advisor Office of Capital Access

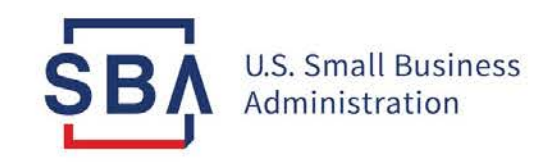

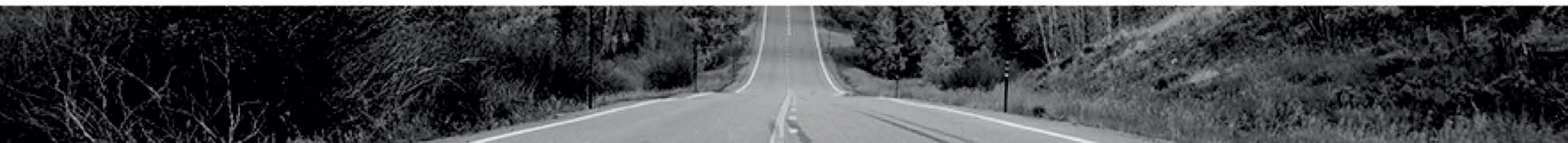

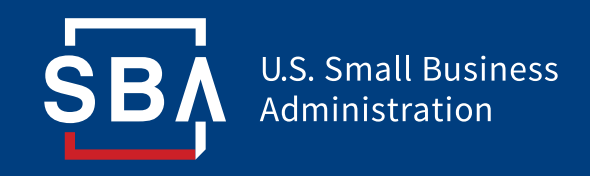

## **COVID EIDL Program Updates** Effective September 8, 2021

## **COVID EIDL – Loan Component Benefits**

The loan product offered via the COVID EIDL program is the remaining small business COVID recovery option. It is beneficial to small business owners due to its

- **Generous Terms**: 3.75% interest + 30-year repayment horizon + 2 years deferment
- **Reduced Repayment Burden**: 30 years with 2 years deferment results in relatively smaller monthly payments versus market alternatives (\$10,000 COVID EIDL = monthly repayment of less than \$50 a month)
- Flexible Use: Small businesses can use COVID EIDL funds on any normal operating expenses and working capital, including paying business debt
- Accessible Application: COVID EIDL is obtained directly through the SBA, requiring no external financial institution for a small business to apply for and obtain funds

## **COVID EIDL Policy Changes**

The below policy changes are all effective as of September 8, 2021:

|   | COVID EIDL Policy Change                                                                                                    | Impact                                                                                                    |
|---|----------------------------------------------------------------------------------------------------|----------------------------------------------------------------------------------------------------|
| 1 | Increase cap from \$500K to \$2M<br>" <b>Exclusivity Period</b> :" No approval of loans greater than \$500,000 until Oct. 8, 2021                                                                                                    | Higher loan amounts available                                                                                       |
| 2 | Allow for use of funds to be applied to payment and prepayment of commercial debt and regularly-scheduled payments of federal debt                                                                                                    | Increase use of funds flexibility                                                                                   |
| 3 | Allow for 24 months of deferment from loan origination for all loans (existing loans with less than 24-month deferment will be adjusted)                                                                                                    | SBA automatically defers for 24 months from loan origination                                                        |
| 4 | Affiliation requirements simplified: An affiliate is a business that you control or in which you have 50% or more ownership                                                                                                    | Simplifies affiliation rules for all industries                                                                     |
| 5 | Created additional way to meet program size standards for businesses assigned a<br>NAICS code beginning with 61, 71, 72, 213, 3121, 315, 448, 451, 481, 485, 487, 511, 512,<br>515, 532, or 812, AND that have no more than 500 employees per physical location AND<br>that have no more than 20 locations AND that meet all other COVID EIDL eligibility<br>requirements | Includes industries uniquely<br>impacted by COVID-19 and<br>continue to experience<br>significant economic hardship |
| 6 | Added \$10 million limit on maximum aggregate COVID EIDL loans to a single corporate group. Entities are part of a single corporate group if they are majority owned, directly or indirectly, by a common parent                                                                                                    | Introduces maximum cap on corporate groups                                                                          |

### **COVID EIDL Changes 1 to 3 - Terms** Green = changes

| Loan Amount         | \$1,000 to \$25,000                                                                                                    | >\$25,000 to \$500,000                                                                     | >\$500,000 to \$2 million                                                                                                    |  |
|---------------------|----------------------------------------------------------------------------------------------------|--------------------------------------------------------------------------------------------|----------------------------------------------------------------------------------------------------|--|
| Interest            |                                                                                                    |                                                                                            |                                                                                                    |  |
| Repayment<br>Period | 30 years                                                                                                    |                                                                                            |                                                                                                    |  |
| Deferment           | Up to 24 months (for all loans) – SBA will adjust deferment on loans that did not receive 24 months                                                                                                    |                                                                                            |                                                                                                    |  |
| Requirements        | Minimum Credit Score: 570<br>Collateral: None<br>Personal Guarantee: None                                                                                                    | Minimum Credit Score: 570<br>Collateral: >\$25,000 UCC-1<br>Personal Guarantee: >\$200,000 | Minimum Credit Score: <b>625</b><br>Collateral: <b>UCC-1 and business real</b><br><b>estate</b><br>Personal Guarantee: >\$200,000 |  |
| Use                 | Normal operating expenses <ul> <li>Payroll</li> <li>Rent</li> <li>Inventory, raw materials, variants</li> <li>Commercial Debt (payment at the second second</li></ul> | iable costs<br>and <b>prepayment</b> )<br>inteed and Direct Loan) ( <b>regularly sc</b>    | heduled payments)                                                                                                    |  |

### **COVID EIDL Changes 4 to 6**

Affiliation rules simplified to model RRF

- **Prior**: Applicant required to consider affiliation based on ownership, stock options, convertible securities, etc. which ism traditionally completed by lenders
- Change: COVID EIDL to match RRF definition of an affiliated business

Expand methods of eligibility for industries hit hard by COVID to meet program size standards

- **Prior**: A business met SBA Size Standards
- **Change**: Business can now meet COVID EIDL size standards if they fall into certain NAICS codes (that represent industries significantly impacted by COVID), employ not more than 500 employees per physical location, and together with affiliates have no more than 20 locations

Creates limit on total loans to a single corporate group

- Prior to Change: No limit
- **Change**: Entities that are part of a single corporate group may not receive COVID EIDL loans in aggregate of more than \$10 million

ŞΒ/

## **COVID EIDL Change 5**

| NAICS | Industry                                      |
|-------|-----------------------------------------------|
| 61    | Educational Services                          |
| 71    | Arts, Entertainment and Recreation            |
| 72    | Accommodation and Food Services               |
| 213   | Support Activities for Mining                 |
| 315   | Apparel Manufacturing                         |
| 448   | Clothing and Clothing Accessories Stores      |
| 451   | Sporting Good, Hobby, Book and Music Stores   |
| 481   | Air Transportation                            |
| 485   | Transit and Ground Passenger Transportation   |
| 487   | Scenic and Sightseeing Transportation         |
| 511   | Publishing Industries (except Internet)       |
| 512   | Motion Picture and Sound Recording Industries |
| 515   | Broadcasting (except Internet)                |
| 532   | Rental and Leasing Services                   |
| 812   | Personal and Laundry Services                 |
| 3121  | Beverage Manufacturers                        |
|       |                                               |

- 500 or fewer employees per physical location
- 20 or fewer locations (including locations of affiliates)

## External: >\$500K Exclusivity Timeframe

#### New COVID EIDL Applicant

A new COVID EIDL applicant can pursue one of two paths:

#### 1. \$500K Immediately and then >\$500K

- 1. Verify eligibility requirements met via FAQs
- 2. Complete EIDL Intake Form via sba.gov/eidl
- 3. Sign up for and complete application via SBA portal
- 4. Receive decision within three weeks
- 5. If approved, follow adjacent steps for a COVID EIDL increase for >\$500K funds

#### 2. Apply for >\$500K Immediately

- 1. Verify initial and additional eligibility requirements met via FAQs
- 2. Complete EIDL Intake Form via sba.gov/eidl
- 3. Sign up for and complete application via SBA portal

#### COVID EIDL Increase >\$500K

For an applicant that has already received COVID EIDL funds and is eligible to increase their loan to >\$500K, they can apply following the below steps

- 1. Verify initial and additional eligibility requirements met via FAQs
- 2. Log into account on SBA portal **(do not apply for another loan)** to submit loan modification
- Receive decision after October 8<sup>th</sup> or within 1.5 months of application submission

## **Application Details**

The below timelines assume the applicant responds quickly to the SBA for any information requests and in completing each step of the process.

| Scenario                                                                  | Timeline                    |
|---------------------------------------------------------------------------|-----------------------------|
| COVID EIDL Application for any funds <\$500K                              | 3 Weeks                     |
| COVID EIDL Application for any funds >\$500K                              | 6 Weeks                     |
| COVID EIDL Application for <\$500K and then an increase for >\$500K Funds | 3 Weeks + 6 Weeks = 9 Weeks |

#### **Required Documents**

For loan modification applications, it is possible they will not need to submit standard documents again

Standard document requirements

- Federal Income Taxes
- IRS Form 4506-T

Additional Documents for >\$500K

- ODA Form P-022 Standard Resolution
- SBA Form 2202 Schedule of Liabilities
- List of Real Estate Owned
- SBA Form 413 Personal Financial Statement

### **Application Resources**

Small businesses apply for COVID EIDL directly through the SBA via sba.gov/eidl where there will be the below resources for each step of the application process:

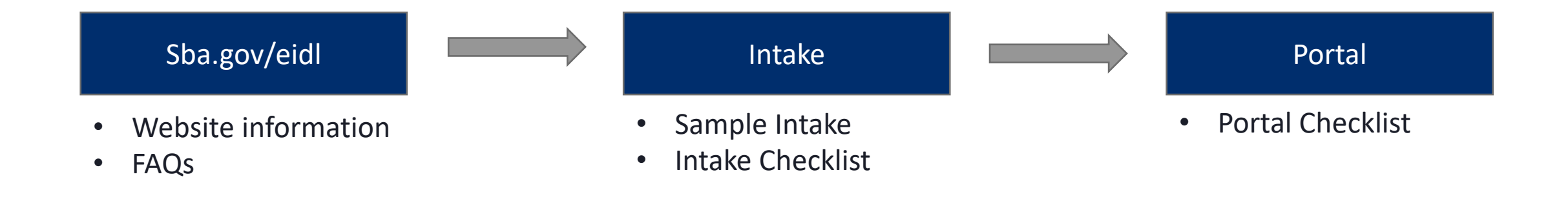

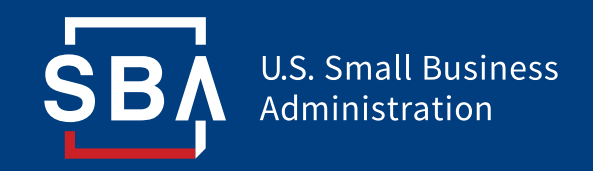

## **COVID EIDL Portal Instructions**

- 1. After completing the COVID EIDL Intake Application Form, Applicant receives email prompting them to set up a portal account for the SBA COVID EIDL Application from <u>disastercustomerservice@sba.gov</u> (add sba.gov to safe-sender list)
- 2. Enter email and create password (review and note credentials for future use)
  - 1. Password must contain at least 6 characters: 1 upper case letter, 1 lower case letter, and 1 number
- 3. Two-factor authentication will be initiated via email

| Create an Account<br>Continue to your SBA Economic Injury Disaster Loan<br>application.                                                                                                    | U.S. Small Business<br>Administration |                                                                                                    |  |
|----------------------------------------------------------------------------------------------------|---------------------------------------|----------------------------------------------------------------------------------------------------|--|
| E-mil  Password  password  Password  Dessecrate a password with at least 6 characters, 1 upper case letter, 1 lower case letter, and 1 number:  Confirm password  password  Create Account  Already have an account? Sign in,  Questions? Call 1-800-857-8339 Monday - Sunday, 8 a.m 8 p.m. ET |                                       | Create an Account Continue to your SBA Economic Injury Disaster Loan application. Termai  Password  Password  Password  Password  Create Account  Aready have an account? Sign in.  Cuestions? Call 1-800-655-2555 [TTY/TDD: 1-800-877-8339 Monday - Sunday, 8 a.m 8 p.m. ET |  |

- 1. Once your account has been created, sign into your account using your email and password combination
- 2. Applicant email is the only option for a username Future portal log-ins will all be with email being the username

| U.S. Small Business<br>Administration |                                                                                                    |  |
|---------------------------------------|----------------------------------------------------------------------------------------------------|--|
| Ja                                    | Sign in to Your Account         Access your SBA Economic Injury Disaster Loan Portal         Account to review your application and track your loan         status         Username or email         username or email         password         c Remember username/email         Ergot your password?         Sign in |  |
|                                       | Monday - Sunday, 8 a.m 8 p.m. ET                                                                                                    |  |
|                                       |                                                                                                    |  |
|                                       |                                                                                                    |  |

- 1. After logging in, applicant will see loan quote, and steps to complete in order to submit the loan application for processing
- 2. Applicant Status is Eligible
- 3. Eligible Loan Amount is displayed
- 4. Applicant needs to click Review and Accept amount to pick a loan amount (click under the loan #, not the green button, which under the \$350,000 in this example)

| APPLICATION > PROCESSING                         | FUNDING                                         | BUSINESS PROFILE Change Business                                                |
|--------------------------------------------------|-------------------------------------------------|---------------------------------------------------------------------------------|
| Your Quote                                       | Status                                          | Application #: 10333                                                            |
| Status: Eligible<br>\$350,000                    | You are eligible. Please review the loan amount | Coconut Farm<br>57 PEACH ORCHARD LN<br>WASHINGTON VA 22747                      |
| Review and Accept the Amount                     |                                                 | Questions?                                                                      |
| Steps to Complete                                |                                                 | Call 1-800-659-2955<br>TTY/TDD: 1-800-877-8339<br>Monday-Sunday, 8 a.m8 p.m. ET |
| Verify Identity<br>Additional Information Needed | Continue                                        |                                                                                 |
| Electronic Disbursement                          | Edit                                            | Email the SBA<br>disastercustomerservice@sba.gov                                |
| Jpload Documents<br>Not Started                  | Start                                           |                                                                                 |
| Review and Sign Documents                        | Start                                           |                                                                                 |

- 1. Applicant then confirms the loan request amount using the "slider" tool or **types the loan amount in the text box**
- 2. If the applicant is choosing the maximum loan amount, be sure the slider is dragged completely to the right and the loan amount depicted in the red and white boxes matches the desired and qualified loan amount
- 3. Applicant's new total monthly payment amount can be seen in the bottom right of the "Loan Breakdown" section
- 4. Applicant clicks Accept

| iome                                                                                                   |                                                          |                                               | BUSINESS PROFILE Change Business                                                              |
|----------------------------------------------------------------------------------------------------|----------------------------------------------------------|-----------------------------------------------|-----------------------------------------------------------------------------------------------|
| Select Amo                                                                                             | unt                                                      |                                               | Application #: 10333<br>Coconut Farm<br>57 PEACH ORCHARD LN<br>WASHINGTON VA 22747            |
| \$350,000.00                                                                                           |                                                          |                                               |                                                                                               |
| Amount of Loan                                                                                         |                                                          | \$350,000                                     | Questions?<br>Call 1-800-659-2955<br>TTY/TDD: 1-800-877-8339<br>Monday-Sunday, 8 a.m8 p.m. ET |
| \$1,000                                                                                                |                                                          | \$350,000                                     |                                                                                               |
| Choose loan amount bet                                                                                 | ween \$1,000.00 and \$350,00                             | 00.00.                                        | Email the SBA<br>disastercustomerservice@sba.gov                                              |
| Term                                                                                                   | Interest Rate                                            | Payment Frequency                             |                                                                                               |
| 30 Year(s)                                                                                             | 3.75%                                                    | Monthly                                       |                                                                                               |
| Depayment Start                                                                                        | Third Party Filing Fee<br>\$100.00                       | Payment Amount<br>\$1,803.00                  |                                                                                               |
| 24 Months After<br>Closing                                                                             |                                                          |                                               |                                                                                               |
| Repayment start<br>24 Months After<br>Closing<br>NOTE TO APPLICAN<br>loan has been appro<br>conducted. | IT: Selecting a loan amount ved. Further review of the a | does not mean that your<br>pplication will be |                                                                                               |

- 1. After accepting the desired loan amount, the applicant sees what steps still need to be completed within the portal
- 2. Applicant clicks continue to verify their identity in the portal

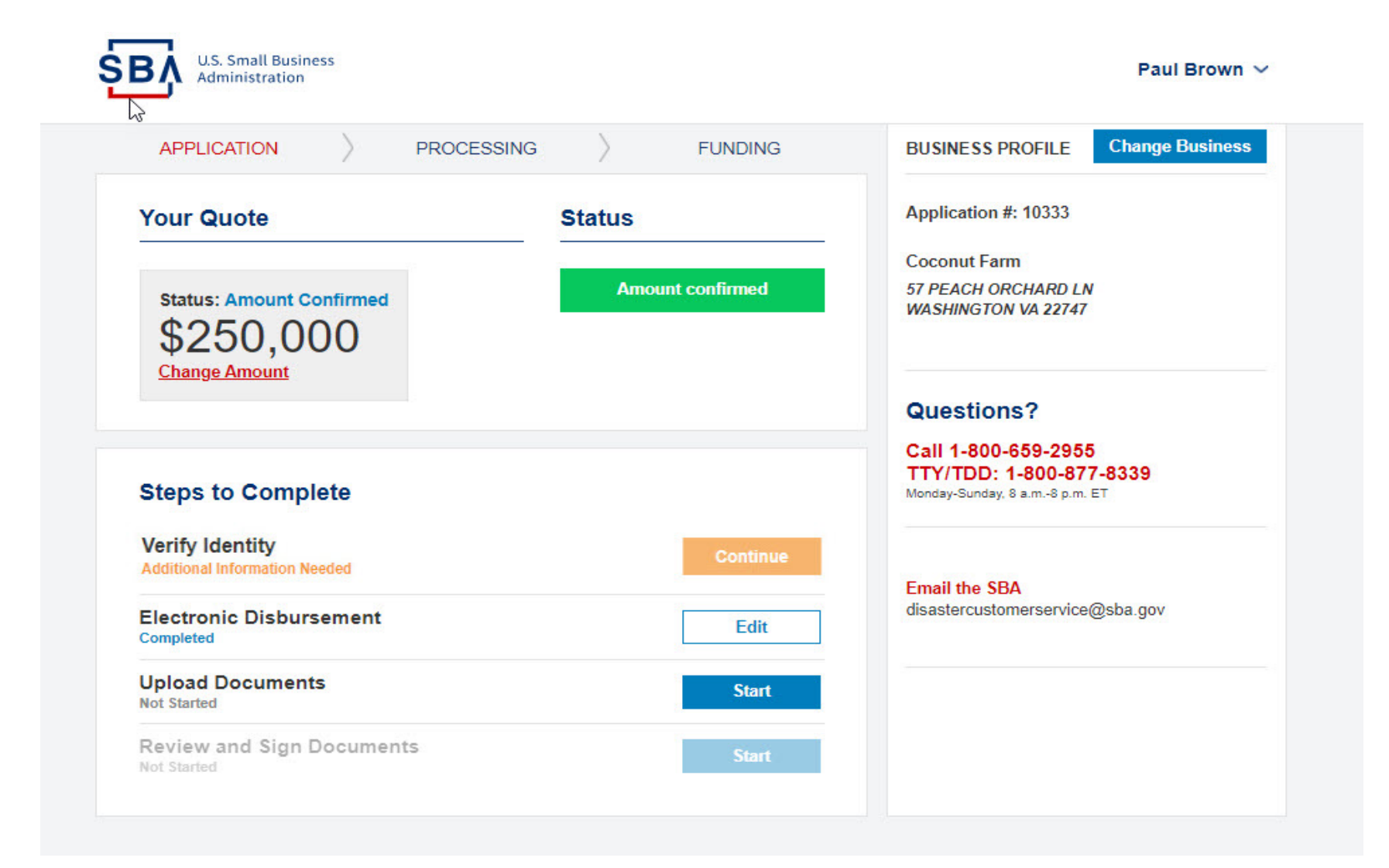

 The applicant verifies their identity by answering questions with answers drawn from their personal credit history and other verified documentation
 Note: Should identify verification fail, please continue the process and an SBA representative will contact you

| SBA U.S. Small Business<br>Administration                                                                         | Masako Little  ∽                                                                                                    |
|----------------------------------------------------------------------------------------------------|----------------------------------------------------------------------------------------------------|
| A Home                                                                                                    | BUSINESS PROFILE Change Business                                                                                     |
| Let's verify your identity                                                                                        | Application #: 11448<br>Koelpin-Hilpert                                                                              |
| Please answer the following questions to help us verify your identity.                                            | 915 Littel Walk<br>East Dominicport VA 22041                                                                         |
| In which year were you born?<br>1975<br>1976<br>1977                                                              | Questions?           Call 1-800-659-2955           TTY/TDD: 1-800-877-8339           Monday-Sunday. & a.m. & p.m. ET |
| None of the above     What type of residence is 222333 PEACHTREE PLACE?     Apartment                             | Email the SBA<br>disastercustomerservice@sba.gov                                                                     |
| Condominium<br>Single Family Residence<br>None of the above                                                       |                                                                                                    |
| With which name are you associated?         QUARTERMAN         QUINTERO         QUEENAN         None of the above |                                                                                                    |
| In which county have you lived?<br>JAMES<br>WYOMING<br>FULTON<br>None of the above                                |                                                                                                    |
| Submit answers                                                                                                    |                                                                                                    |

1. Electronic Disbursement information was submitted in the Intake Application Form. Here, that information can be updated.

| ome                                     | BUSINESS PROFILE Change Business                 |
|-----------------------------------------|--------------------------------------------------|
| Electronic Disbursement                 | Application #: 10093                             |
| Electronic Disbursement                 | User test demo                                   |
| T                                       | 100 test street                                  |
| Tell us where we should send the funds. | κονκνίμε MD 20850                                |
| BANK INFORMATION                        | Questions?                                       |
| These fields are required.              |                                                  |
| Bank Name *                             | TTY/TDD: 1-800-877-8339                          |
| Wells Fargo                             | Monday-Sunday, 8 a.m8 p.m. ET                    |
| Name On Account *                       |                                                  |
| User test demo                          | Email the SBA<br>disastercustomerservice@sba.gov |
| Account Number *                        |                                                  |
| 025331525                               |                                                  |
| Routing Number *                        |                                                  |
| 024000024                               |                                                  |

- Once identity verification is complete, applicant clicks "start" next to Upload Documents step
- 2. Documents needed for the loan application are found in "Upload Documents". Some required documents will have a link where the applicant can download the blank form to their device
- 3. Applicant must upload documents listed to submit the loan application

|    | U.S. Small Business<br>Administration                                          | Masako Little $ \sim $                                                          |
|----|--------------------------------------------------------------------------------|---------------------------------------------------------------------------------|
|    | <b>↑</b> Home                                                                  | BUSINESS PROFILE Change Business                                                |
|    | Upload Documents                                                               | Application #: 11448<br>Koelpin-Hilpert                                         |
|    | In order to process your application, we'll need you to upload some documents. | 915 Littel Walk<br>East Dominicport VA 22041                                    |
| €. | 1 2019 Business Tax Return Drop files here to upload Required                  | Questions?                                                                      |
|    | SBA Form – Resolution Document Drop files here to upload Required              | Call 1-800-659-2955<br>TTY/TDD: 1-800-877-8339<br>Monday-Sunday, 8 a.m8 p.m. ET |
|    | Continue                                                                       | Email the SBA<br>disastercustomerservice@sba.gov                                |

- 1. Applicant clicks "Sign" to complete the tax return transcript request (4506-T)
- Upon clicking "Sign", the applicant will see the 4506-T screen. Once the 4506-T screen has been signed, it is sent to the IRS to obtain tax information
   Note: If the browser has a pop-up blocker turned on, this step may not work until it is turned off

|    | U.S. Small Business<br>Administration                                    | Masako Little  ∽                                                                |
|----|--------------------------------------------------------------------------|---------------------------------------------------------------------------------|
|    | <b>♠</b> Home                                                            | BUSINESS PROFILE Change Business                                                |
|    | Documents                                                                | Application #: 11448<br>Koelpin-Hilpert                                         |
| Ç3 | Please sign the following document(s) to continue with your application. | 915 Littel Walk<br>East Dominicport VA 22041                                    |
|    | You can e-sign these documents:                                          | Questions?                                                                      |
|    |                                                                          | Call 1-800-659-2955<br>TTY/TDD: 1-800-877-8339<br>Monday-Sunday, 8 a.m8 p.m. ET |
|    | Continue                                                                 | Email the SBA<br>disastercustomerservice@sba.gov                                |
|    |                                                                          |                                                                                 |
|    |                                                                          |                                                                                 |

- 1. All "Steps to Complete" show completed in blue
- 2. "Submit for Processing" blue button appears
- 3. Click to submit for processing

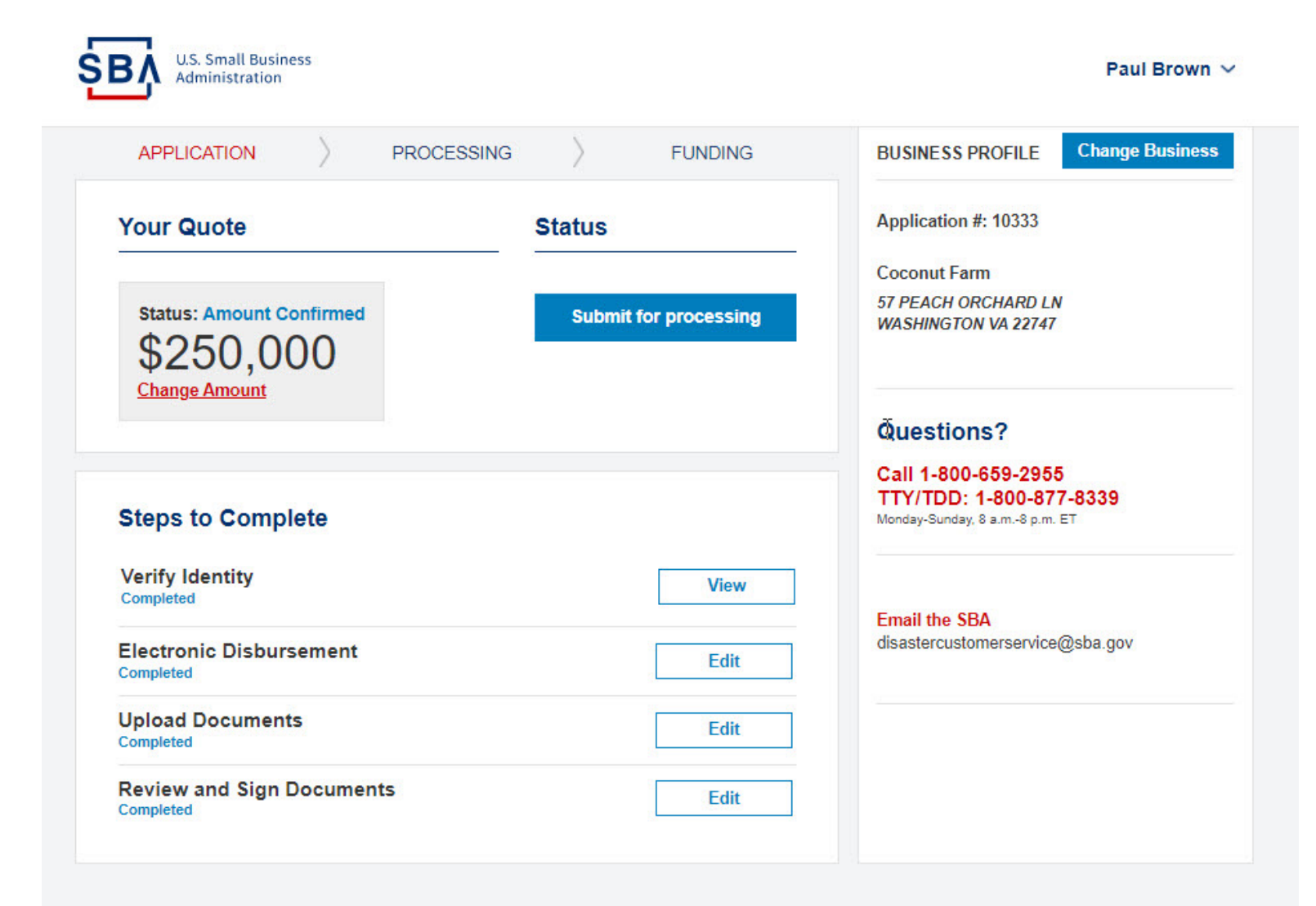

1. Click submit to confirm submission. This will submit your application for processing. Please note, once submitted no edits can be made.

| AFFLICATION                                                                                              | PROCESSING                                                  | FUNDING                          | BUSINESS PROFILE                           | Change Busines |
|----------------------------------------------------------------------------------------------------|-------------------------------------------------------------|----------------------------------|--------------------------------------------|----------------|
| Your Quote                                                                                               | Statu                                                       | IS                               | Application #: 10333                       |                |
|                                                                                                    |                                                             |                                  | Coconut Farm                               |                |
| Status: Amount Confirmed                                                                                 | Su                                                          | bmit for processing              | 57 PEACH ORCHARD LM<br>WASHINGTON VA 22747 | 1              |
| Change Amount                                                                                            |                                                             |                                  |                                            |                |
|                                                                                                    |                                                             |                                  | Questions?                                 |                |
|                                                                                                    |                                                             |                                  | Call 1-800-659-295                         | 5              |
| Steps to Complete                                                                                        |                                                             |                                  | Monday-Sunday, 8 a.m8 p.m.                 | 7-8339<br>ET   |
| Steps to complete                                                                                        |                                                             | Submit for Processing            |                                            |                |
| Verify Identity                                                                                          | Submit for Process                                          | ing                              |                                            |                |
| Verify Identity<br>Unsuccessful                                                                          | Submit for Process                                          | for processing.                  | SBA                                        | Ocho any       |
| Verify Identity<br>Unsuccessful<br>Electronic Disbursement<br>Completed                                  | Submit for Process This will submit your application Submit | for processing.                  | SBA<br>stomerservice                       | @sba.gov       |
| Verify Identity<br>Unsuccessful<br>Electronic Disbursement<br>Completed<br>Upload Documents<br>Completed | Submit for Process This will submit your application Submit | ing<br>for processing.<br>Cancel | SBA<br>stomerservice                       | @sba.gov       |

#### 1. Application enters "Processing" stage

| APPLICATION PROCES                    | SING FUNDING                        | BUSINESS PROFILE Change Busine                             |
|---------------------------------------|-------------------------------------|------------------------------------------------------------|
| Your Quote                            | Status                              | Application #: 10333                                       |
| Status: Amount Confirmed<br>\$250,000 | Your application is being processed | Coconut Farm<br>57 PEACH ORCHARD LN<br>WASHINGTON VA 22747 |
| Stops to Complete                     |                                     | Questions?<br>Call 1-800-659-2955                          |
| Verify Identity                       | View                                | Monday-Sunday, 8 a.m8 p.m. ET                              |
| Electronic Disbursement<br>Completed  | Edit                                | Email the SBA<br>disastercustomerservice@sba.gov           |
| Upload Documents<br>Completed         | Edit                                |                                                            |
| Review and Sign Documents             | Edit                                |                                                            |

- 1. While Processing if the amount is changed/resized (Either by the system as a result of discrepancy in tax return or by the Loan Officer impacting the eligible loan amount), the applicant is sent an email
- 2. When the applicant logs in, they need to review and accept the amount one more time for the updates/ resized amount

| APPLICATION PROCESSING                                                                  | FUNDING                                | BUSINESS PROFILE Change Busine                                                  |
|-----------------------------------------------------------------------------------------|----------------------------------------|---------------------------------------------------------------------------------|
| Your Quote                                                                              | Status                                 | Application #: 10333                                                            |
|                                                                                         |                                        | Coconut Farm                                                                    |
| Status: Amount Changed<br>\$200,000<br>Review and Accept the Amount                     | Your application is being<br>processed | 57 PEACH ORCHARD LN<br>WASHINGTON VA 22747                                      |
| As a result of new information the Revious amount has changed. Please review and accept |                                        | Questions?                                                                      |
| the new amount.                                                                         |                                        | Call 1-800-659-2955<br>TTY/TDD: 1-800-877-8339<br>Monday-Sunday, 8 a.m8 p.m. ET |
| Steps to Complete                                                                       |                                        |                                                                                 |
| Verify Identity<br>Completed                                                            | View                                   | Email the SBA<br>disastercustomerservice@sba.gov                                |
| Electronic Disbursement<br>Completed                                                    | Edit                                   |                                                                                 |
|                                                                                         |                                        |                                                                                 |

1. Applicant needs to review and accept the amount one more time for the updated/ resized amount. For Applicants desiring a lower amount, the loan must be updated/resized by contacted an SBA Loan Officer.

| Home                  |                         |                         | BUSINESS PROFILE Change Busines |
|-----------------------|-------------------------|-------------------------|---------------------------------|
| Salact vo             | ur amoun                | +                       | Application #: 10333            |
| Select you            |                         |                         | Coconut Farm                    |
|                       |                         |                         | 57 PEACH ORCHARD LN             |
| SBA has updat         | ted the loan an         | nount based on g        | ithered                         |
| information inc       | cluding tax tra         | nscript information     | n                               |
|                       |                         |                         | Questions?                      |
| Get a \$200,000       | Ioan                    |                         | Call 1-800-659-2955             |
| Term                  | Interest                | Payment                 | Select TTY/TDD: 1-800-877-8339  |
| Term                  | Rate                    | Frequency               | Monday-Sunday, 8 a.m8 p.m. E I  |
| 30 Year(s)            | 3.75%                   | Monthly                 |                                 |
| Repayment             | Third Party Filing      |                         | Email the SBA                   |
| Start                 | Fee                     |                         | disastercustomerservice@sba.gov |
| Closing               | 0100.00                 |                         |                                 |
|                       |                         |                         |                                 |
|                       |                         |                         |                                 |
| Loan Disclosure       |                         |                         |                                 |
| Loan Security Requir  | ement: (i) \$1000 to \$ | 25,000: Unsecured Ioan  | ii) \$25,001 to \$200,000:      |
| Loan secured with all | business assets (iii)   | \$200,001 and above: Lo | in secured with all             |

- 1. Once review is finished and if loan is approved, closing docs are generated. Applicant will receive an email instructing them to log-in to the portal
- 2. Status depicts approval message
- 3. Applicant needs to sign the closing documents for the loan to fund

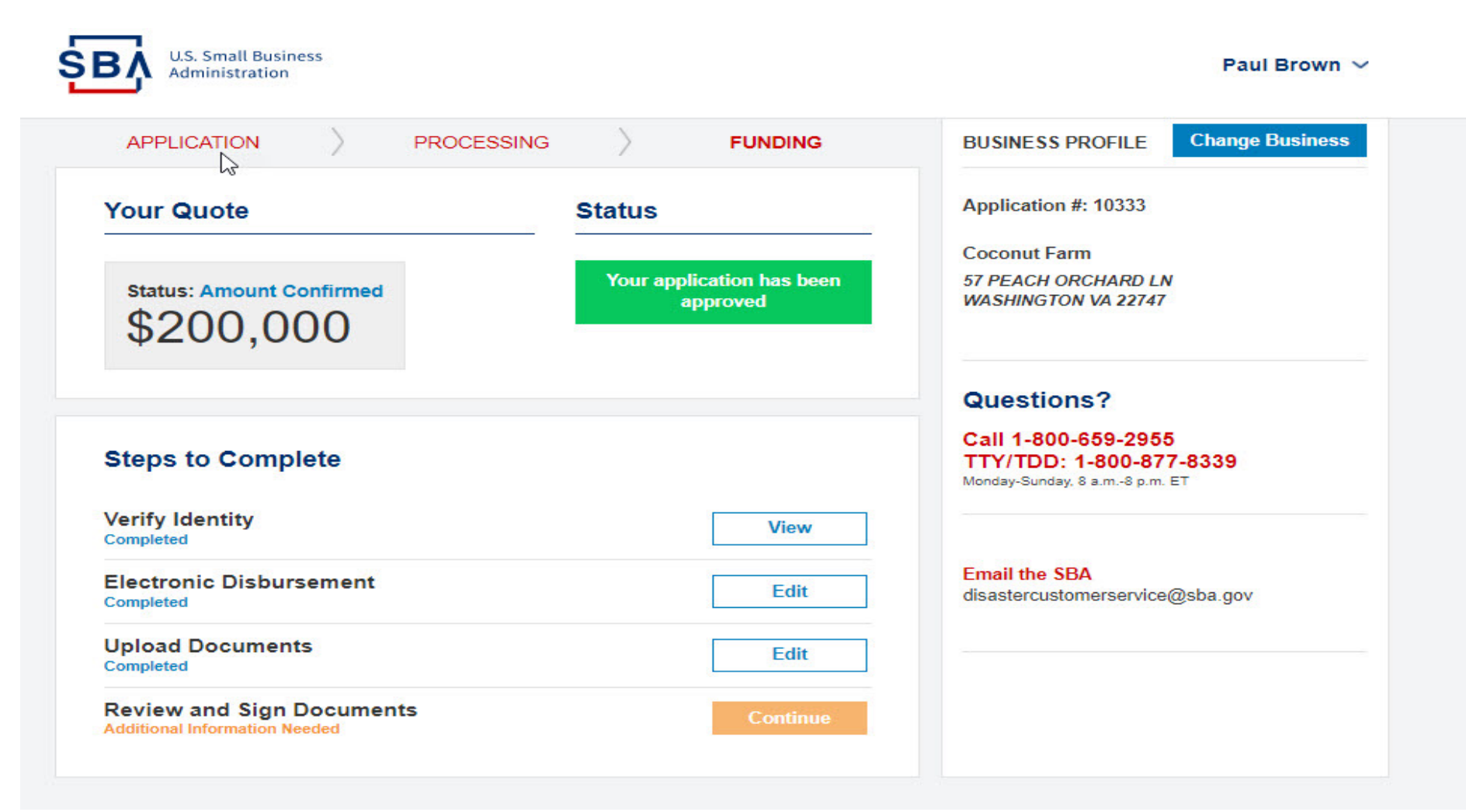

- 1. Applicant clicks "start" next to review and sign documents to enter DocuSign process
- 2. Applicant reads relevant document, checks "I agree to use electronic records and signatures" and executes the document package

| U.S. Small Business<br>Administration |                                                                                                    | Masako Little                                                                                                    | •~ |
|---------------------------------------|----------------------------------------------------------------------------------------------------|----------------------------------------------------------------------------------------------------|----|
| Please Review 8                       | Act on These Documents                                                                                                    | DocuSign                                                                                                    |    |
| Please read the Ex<br>1 agree to use  | electronic Record and Signature Disclosure.<br>electronic records and signatures.<br>CAREFULLY READ THE LA&A:<br>This document describes the terms and conditions of your I<br>ALL, the terms and conditions of your loan.<br>SIGNING THE LA&A:<br>All borrowers must sign the LA&A.<br>• Sign your name <u>exactly</u> as it appears on the L<br>with the correct spelling.<br>• If your middle initial appears on the signature<br>• If a suffix appears on the signature line, such<br>• Corporate Signatories: Authorized represental<br><i>Your signature represents your agr</i><br>with the terms and conditions | CONTINUE       OTHER ACTIONS          ban. It is your responsibility to comply with         A&A. If typed incorrectly, you should sign         line, sign with your middle initial.         as Sr. or Jr., sign with your suffix.         ives should sign the signature page.         continue to comply         of the loan. |    |
| DocuSign                              | Change La                                                                                                    | nguage - English (US) ▼   Copyright © 2021 DocuSign Inc.   V2R                                                                                                    |    |

- 1. Funds initiate disbursement process after a Loan Officer approves the funds and once the applicant signs the documents.
- 2. When status moves from Funding to Funded, the loan is disbursed.

| APPLICATION PROCES                   | SING <b>FUNDING</b>                        | BUSINESS PROFILE Change Busine                                                  |
|--------------------------------------|--------------------------------------------|---------------------------------------------------------------------------------|
| Your Quote                           | Status                                     | Application #: 10333                                                            |
|                                      |                                            | Coconut Farm                                                                    |
| Status: Funded                       | Funds have been disbursed to your account. | 57 PEACH ORCHARD LN<br>WASHINGTON VA 22747                                      |
| \$200,000                            | Request more funds                         |                                                                                 |
|                                      |                                            | Questions?                                                                      |
| Steps to Complete                    |                                            | Call 1-800-659-2955<br>TTY/TDD: 1-800-877-8339<br>Monday-Sunday, 8 a.m8 p.m. ET |
| Verify Identity<br>Completed         | View                                       |                                                                                 |
| Electronic Disbursement<br>Completed | View                                       | Email the SBA<br>disastercustomerservice@sba.gov                                |
| Upload Documents<br>Completed        | View                                       |                                                                                 |
| Review and Sign Documents            | View                                       |                                                                                 |

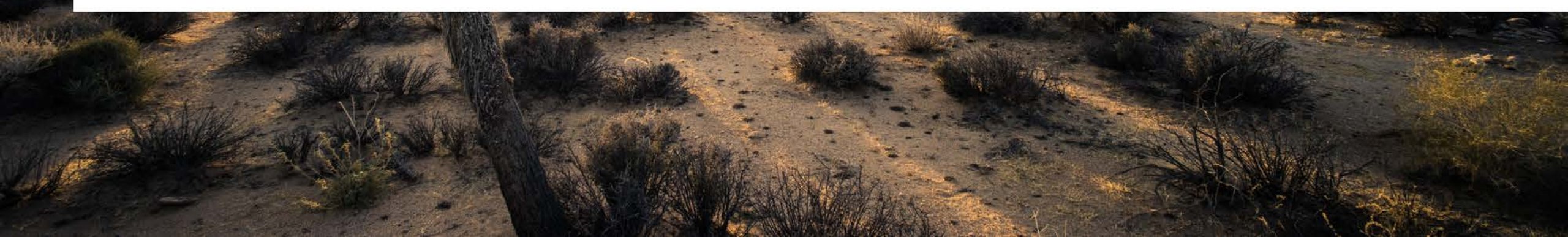

## USTRAVEL.ORG/RELIEFRESOURCES

FIND MORE RESOURCES ON FUNDING AND RELIEF HERE:

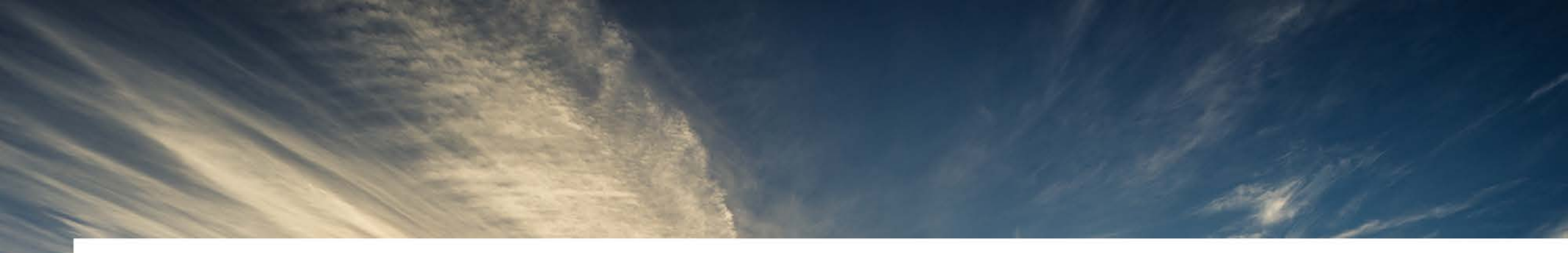